※先生方へ:この「ご利用までの流れ」は児童・生徒の皆さんにお配りいただけます。

## 利用者(児童・生徒・各先生)向け 超教科書クラウド版 ご利用までの流れ

## 1 「超教科書クラウド」にログインする

①次のURLにアクセスしてください。

# https://p01.cloud.cho-textbook.jp/

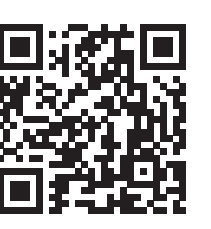

②担当の先生などから伝えられた「組織コード」を入力して、「組織を確認する」ボタンを押してください。

組織コードと組織名が表示されます。正しければ「この組織で開始する」ボタンを押して下さい。

※異なる組織名が表示されたり、組織コードを間違えて入力した場合は、「別の組織にする」ボタンを押して、正しい 組織コードを入力して下さい。

| で 教科書             |
|-------------------|
| 11週二一ド<br>総織を確認する |
| e provint.        |

| 教科書                                                    |
|--------------------------------------------------------|
| <sup>11日コード</sup> ******<br>11日前 超クラウド学園<br>12の組織で開始する |
| <b>MACH</b>                                            |

③ログイン画面が開きますので、ログインしてください。

別アカウント (Google/Apple/Microsoftアカウント)から ログインする場合(⇒ $\mathbf{P}$ へ) 超教科書アカウントを使用してログインする場合 (⇒ $\mathbf{4}$ へ)

の2通りのログイン方法があります。 どちらの方法でログインするかは、担当の先生などから指 示があればそれに従ってください。

| おりません                | 科書                |
|----------------------|-------------------|
|                      |                   |
| 7<br>7               | 1                 |
| 別アカウントからログインする場合 ――― | 超教科書アカウント ―――     |
| G Googleアカウントでサインイン  | 0 D77>D           |
| Appleアカウントでサインイン     | () K27-K          |
| Microsoftアカウントでサインイン | 日ガイン              |
|                      | 新規ユーザー登録          |
|                      | パスワードがわからない場合はこちら |

※組織コードを間違えて入力して③の画面に進んでしまった場合は、組織名が書いてある部分を押します。 「再設定」ボタンを押すと「組織を再設定しますか?」と聞かれますので、「OK」ボタンを押すと、再び②の画 面に戻ります。

| 設クラウド学園     ここを押す     ここを押す      | pl2cloud.cho-textbook.jp 0/rft留<br>結果を用法定します? |
|----------------------------------|-----------------------------------------------|
| 別アカウントからログインする場合 超数料増 アカウント      | ・ 超クラウド学園                                     |
| G Googleアカウントでサインイン              |                                               |
| Appleアカウントでサインイン     (           | 別アカウントからログインする場合 ―――― 超教科書アカウント ―――           |
| Microsoftアカウントでサインイン  ログイン       | G Google7カウントでサインイン C ログインID                  |
| 新規ユーザー登録                         | Appleアカウントでサインイン     おスワード                    |
| /(スワードがわがらい場合はこちら<br>の 855C0,115 |                                               |

### ア. 別アカウントからログインする場合

Google/Apple/Microsoftいずれかの「アカウントでサインイン」ボタンを押して、ログインしてください。 既にサインイン済の場合は、自動で超教科書にログインされます。

※初めてサインインする場合や、自動で超教科書 にログインされなかった場合は、画面の指示に 従って別アカウントの登録メールアドレスやパ スワードなど必要な情報を入力してください。

| ×-57423                                  |
|------------------------------------------|
| メールアドレス                                  |
| 総行するにあた<br>ドレス、言語<br>有します。 この<br>プライバシー: |
|                                          |

※アカウント登録がされていない場合は同意事項が出てきます。利用規約とプライバシーポリシーを確認し、√にチェックを入れて、「同意してアカウント作成」ボタンを押してください。

| ━━ イ. 超教科書                                  | アカウント                       | を使用し                      | てログイ                          | ンするは                                              |
|---------------------------------------------|-----------------------------|---------------------------|-------------------------------|---------------------------------------------------|
| 相当の失生たど;                                    | いらログイン                      |                           |                               | テえられ                                              |
| を押すと、ログイン                                   | / ジビノージ<br>/が完了しま           | す。                        | / I č                         |                                                   |
| 担当の先生などな                                    | いら自身での                      | の超教科書で                    | アカウン                          | ト登録を                                              |
| 押し、その後の画面                                   | 面の指示に従                      | ってログイ                     | ンIDやバ                         | ペスワー                                              |
| 「新規ユーザー登録<br>要な情報を入力し<br>↓<br>↓<br>にチェックを入さ | 禄] ボタンを<br>、利用規約と<br>れて、「登録 | 押すと、登<br>こプライバミ<br>する]ボタン | 録画面が<br>ノーポリミ<br>ノを押して        | 開きます<br>ノーを確認<br>こください                            |
|                                             |                             | 1000 1000 新祝ユーザー聖話        |                               |                                                   |
| »                                           |                             |                           | お名前 [1]                       | (B+±#                                             |
| ログインIDとして使                                  | 用します—                       |                           | x-1.7 KUZ                     | example@cho-textbook.jp<br>ABURX=A7YFLX#07Y2X8C8Y |
| 四桁の西暦                                       |                             |                           | λ¥#                           | 2020                                              |
| 8又子以上 ————————————————————————————————————  |                             |                           | /(スワード (確認) [23]              |                                                   |
| 必ずチェックしてく                                   | ださい ——                      | -                         | HEREKRELSY     Z24/52-692-698 |                                                   |
|                                             |                             |                           | 1875                          |                                                   |

## 2 「超教科書クラウド」の本棚に教科書・教材を追加する

①①の手順が完了すると、右のような本棚画面が開きます。
 ※ここで本棚に教科書・教材が表示されている場合は、そのまま使えます。使いたい教科書・教材を押してください。
 ※本棚に教科書・教材が表示されていない場合は、②の手順に進んでください。

②右下の⑤ボタンを押すと、シリアルコード入力欄が表示されます。 担当の先生などから伝えられたシリアルコードを入力し、「追加する」ボタンを押してください。複数の本を使用する場合は、この手順を繰り返してください。

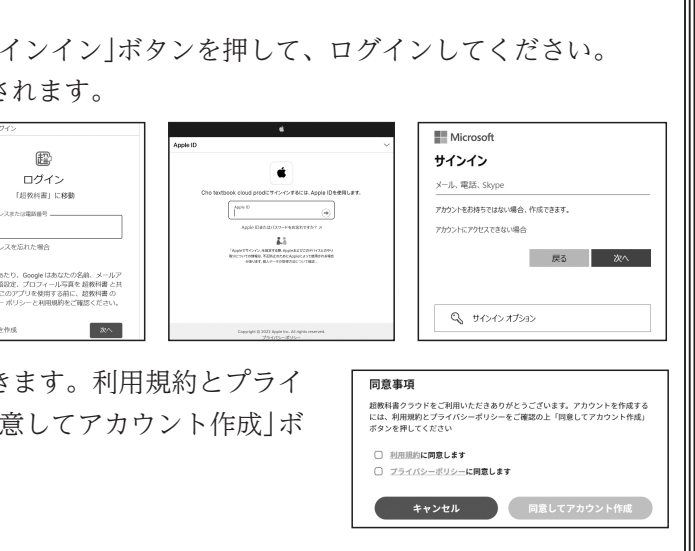

#### 場合 🚃

よている場合は、そちらを入力のうえ「ログイン」ボタン き指示されている場合は、「新規ユーザー登録」ボタンを ドの設定、認証の作業を行ってください。
す。必認し、
「登録する」ボタンを押すと、入力したメー ルアドレスにメールが送られます。メー ルの記載に従って認証を行ってください。 **メールアドレスにメールが送られます。メー** ルの記載に従って認証を行ってください。 **メールアドレスの認証 メールアドレスへがしたメー** ルの記載に従って認証を行ってください。 **メールアドレスの認証 メールアドレスペールを**「第二人の「第二人の「第二人の」」
第二人の「第二人の」
第二人の「第二人の」
第二人の
第二人の
第二人の
第二人の
第二人の
第二人の
第二人の
第二人の
第二人の
第二人の
第二人の
第二人の
第二人の
第二人の
第二人の
第二人の
第二人の
第二人の
第二人の
第二人の
第二人の
第二人の
第二人の
第二人の
第二人の
第二人の
第二人の
第二人の
第二人の
第二人の
第二人の
第二人の
第二人の
第二人の
第二人の
第二人の
第二人の
第二人の
第二人の
第二人の
第二人の
第二人の
第二人の
第二人の
第二人の
第二人の
第二人の
第二人の
第二人の
第二人の
第二人の
第二人の
第二人の
第二人の
第二人の
第二人の
第二人の
第二人の
第二人の
第二人の
第二人の
第二人の
第二人の
第二人の
第二人の
第二人の
第二人の
第二人の
第二人の
第二人の
第二人の
第二人の
第二人の
第二人の
第二人の
第二人の
第二人の
第二人の
第二人の
第二人の
第二人の
第二人の
第二人の
第二人の
第二人の
第二人の
第二人の
第二人の
第二人の
第二人の
第二人の
第二人の
第二人の
第二人の
第二人の
第二人の
第二人の
第二人の
第二人の
第二人の
第二人の
第二人の
第二人の
第二人の
第二人の
第二人の
第二人の
第二人の
第二人の
第二人の
第二人の
第二人の
第二人の
第二人の
第二人の
第二人の
第二人の
第二人の
第二人の
第二人の
第二人の
第二人の
第二人の
第二人の
第二人の
第二人の
第二人の
第二人の
第二人の
第二人の
第二人の
第二人の
第二人の
第二人の
第二人の
第二人の
第二人の
第二人の
第二人の

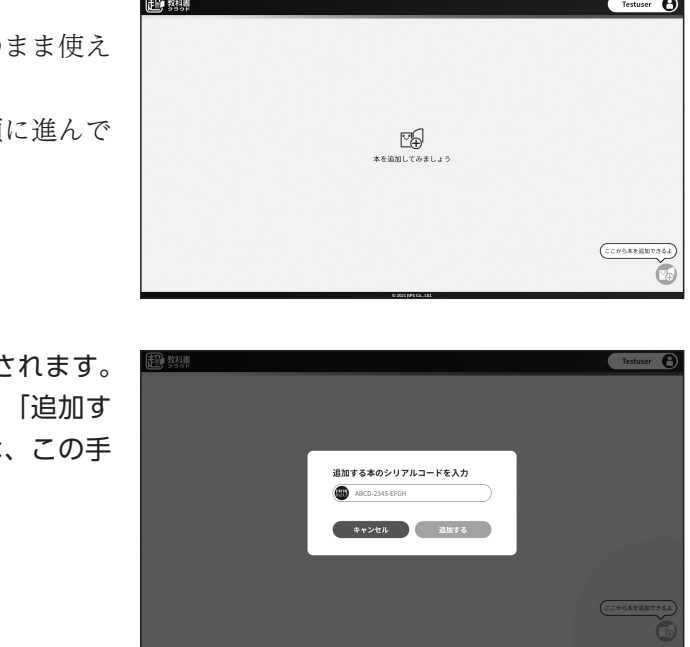